# 2016년 국가근로장학사업 사전교육 매뉴얼

# 2016. 3.

#### 1. 안내사항

• ①국가근로장학생 서약서는 국가근로장학생이 반드시 근로시작 전 확인해야 됩니다. (공인인증서 확인 필수, 미 확인 시 출근부 입력 불가)

• ②국가근로장학생 사이버오리엔테이션의 이수 시간은 약 30분 이며, 모든 국가근로장학생은 반드시 이수해야 됩니다. (미 이수 시 출근부 입력 불가)

 ③장애대학생 도우미 전문교육은 1~5차시 총 5개 차시로 구성되어 있으며, 이수시간은 약 100분 입니다. 장애대학생 도우미는 반드시 이수해야 됩니다.
 (미 이수시 출근부 입력 불가)

• ④강의를 수강할 때는 반드시 한국장학재단 홈페이지에 접속한 상태에서 수강 해야 됩니다. (접속 종료시 동영상 재생 및 진도율 저장 불가)

⑤강의는 각 페이지 별로 이수한 내역이 저장되며, 접속 종료 시 "처음보기" 와 "이어보기" 가 가능합니다.
(처음보기: 강의를 처음부터 다시 수강 할 수 있습니다.)
(이어보기: 종료된 페이지부터 수강 할 수 있습니다.)

• ⑥강의를 이수한 후 반드시 한국장학재단 홈페이지에서 진도율 및 이수여부를 확인 바랍니다.

### 2. 국가근로장학생 서약서 확인

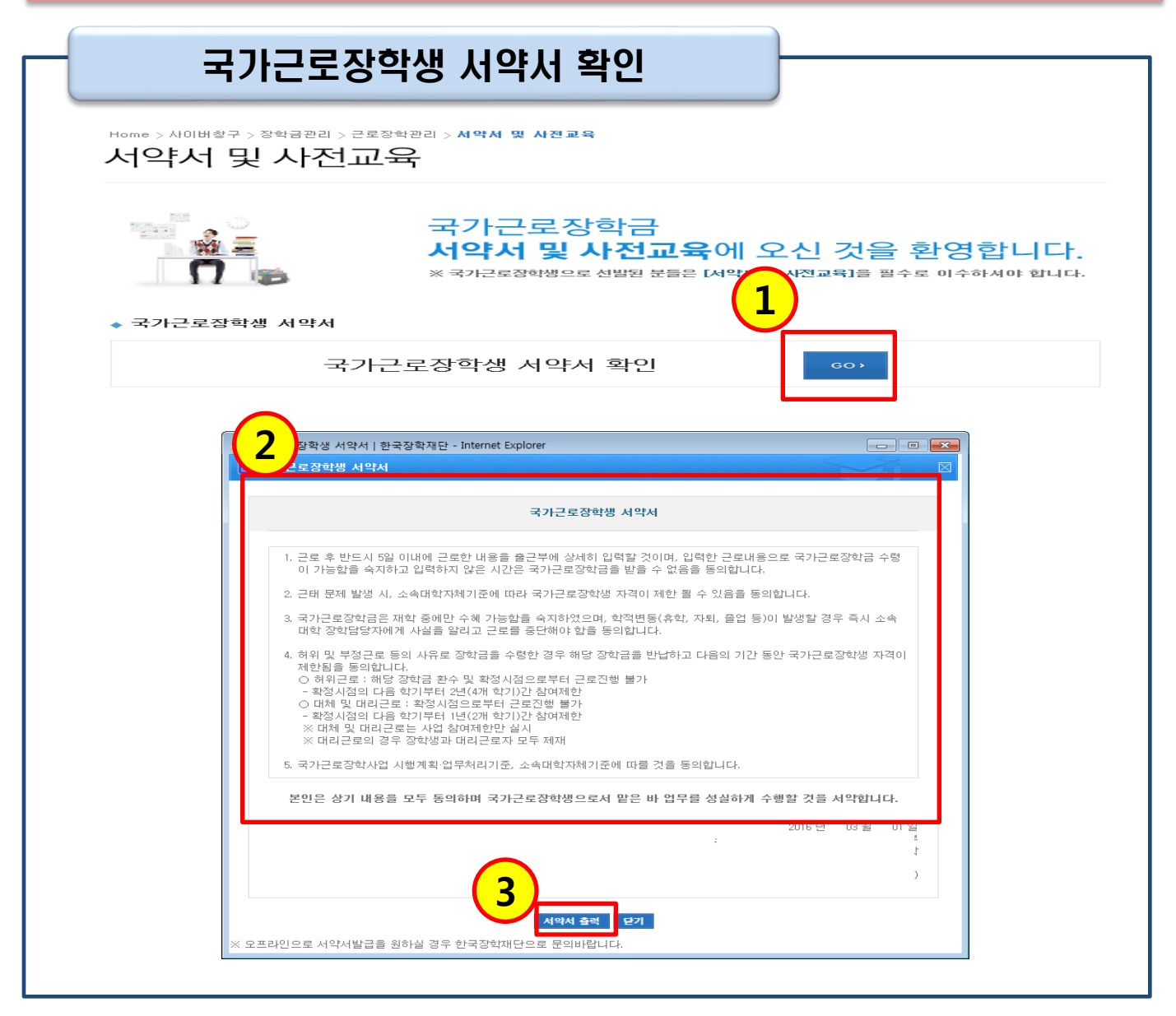

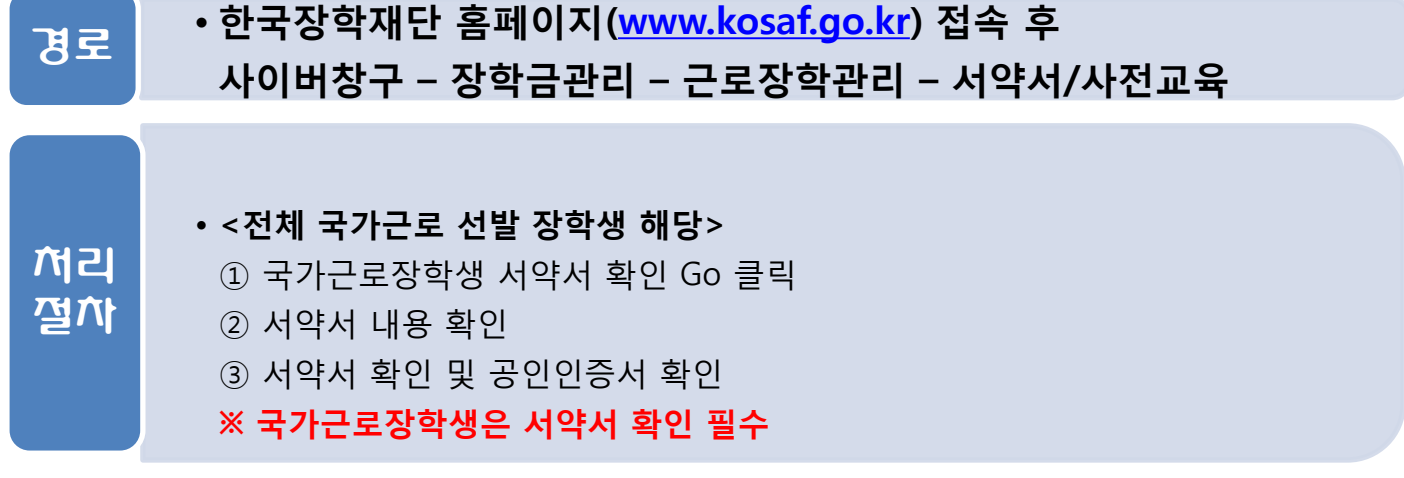

# 3. 국가근로장학생 사이버오리엔테이션

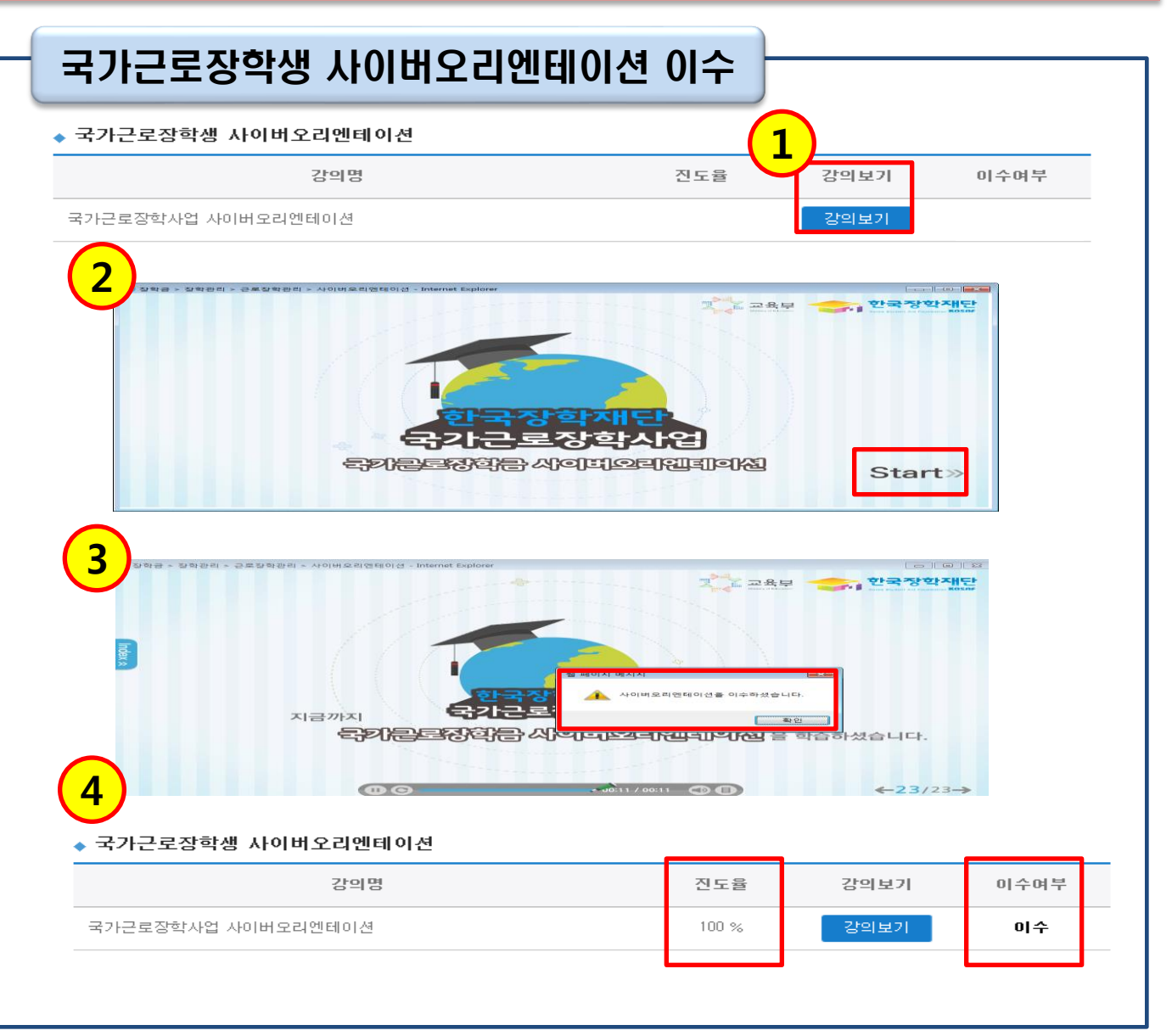

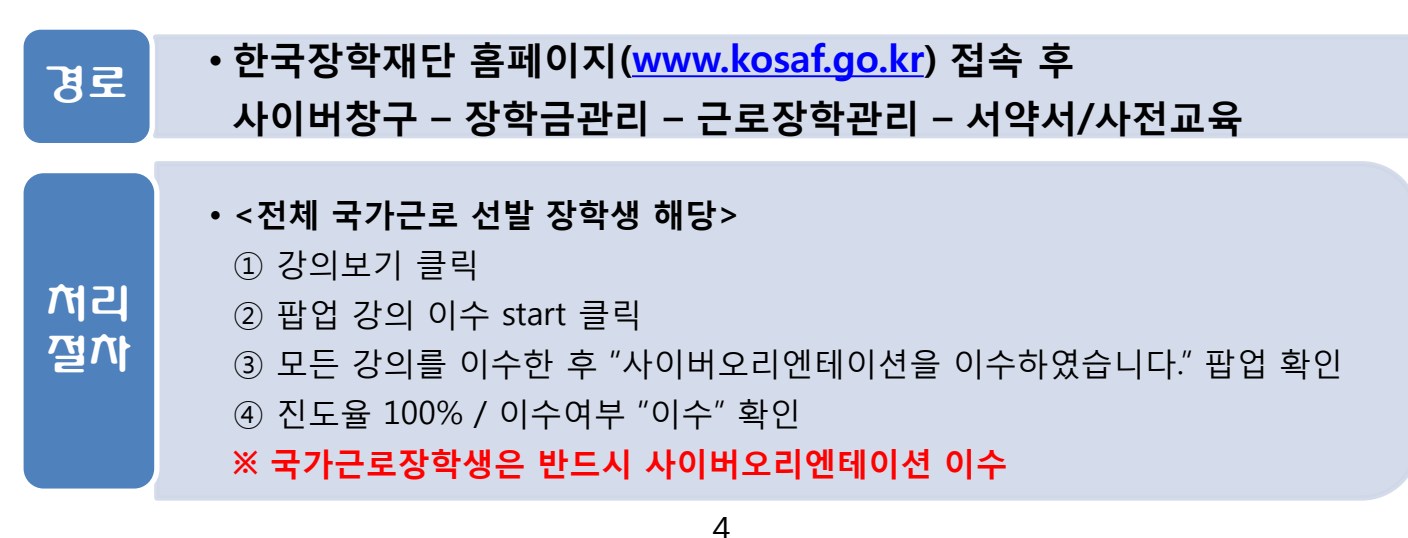

## 4. 장애대학생 도우미 전문교육

|       | 장애대학생 도우미 전                                                          | !문교육                                                                   | ]                              |                 |
|-------|----------------------------------------------------------------------|------------------------------------------------------------------------|--------------------------------|-----------------|
| 장애대흐  | 학생 도우미 전문교육                                                          |                                                                        |                                |                 |
| 차시    | 강의명                                                                  | 진도율                                                                    | 강의                             | 의보기 이수여부        |
| 1차시   | 장애대학생 도우미 제도 알기                                                      |                                                                        | 강역                             | 의보기             |
| 2차시   | 장애대학생 도우미의 역할                                                        |                                                                        | 강역                             | 의보기             |
| 3차시   | 장애대학생 도우미 신청 및 운영절차                                                  |                                                                        | 강역                             | 의보기             |
| 4차시   | 장애의 정의 및 유형 알기(1)                                                    |                                                                        | 강의                             | 의보기             |
| 5차시   | 장애의 정의 및 유형 알기(2)                                                    |                                                                        | 강의                             | <br>의보기         |
|       | •ा. रुषामध                                                           | <u>1 문 교 육</u><br>양생 도우미 제도                                            | 3 2371                         | Start»          |
| 3)*** | 9학관리 - 근표정학관리 - 장애대학생 도우미 전문교육 - Internet E                          | xplorer                                                                | 그는 고용도                         | :               |
| X     | 지금까 <sup>월 편의지 면서지</sup><br>지금까<br>본 고목은 한국복지<br>한국장학재단에서 국가근료<br>수정 | #대학생 도우미 전문교육을 이수하였습<br>계학교, 국립특수교육원에서<br>23학사업 장애대학생 도우<br>및 편집하였습니다. | 니다.<br>관련<br>1 개발한<br>미 유형에 맞추 | it.             |
| 4     | •••                                                                  | ►00:13 / 00:13                                                         | •••                            | <b>←32</b> /32→ |

| 경로       | • 한국장학재단 홈페이지( <u>www.kosaf.go.kr</u> ) 접속 후<br>사이버창구 – 장학금관리 – 근로장학관리 – 서약서/사전교육                                                                                                    |
|----------|----------------------------------------------------------------------------------------------------|
| 처리<br>절차 | <ul> <li>&lt;국가근로장학사업 장애대학생 도우미 해당&gt;</li> <li>① 강의보기 클릭</li> <li>② 팝업 강의 이수 start 클릭</li> <li>③ 모든 강의를 이수한 후 "1~5차시 장애대학생 도우미 전문교육을 이수하였습니다" 팝업 확인</li> <li>④ 진도율 100%, 이수여부 "이수" 확인 및 이수완료 문구 확인</li> <li>※ 장애대학생 도우미는 반드시 장애대학생 도우미 전문교육 이수</li> </ul> |